## **1.0** INTRODUCTION

This document details the user guidelines that is to be carried out by TM on Identity Self Service.

# 2.0 IDENTITY SELF SERVICE

#### 2.1.1 Existing User Perform Activation

Existing users are required to perform user activation to collect user mobile number, select passphrase images, passphrase slogan, answer to challenge response question and set new password to overwrite the existing IDM password.

2.1.1.1 Event Handling – Success Case

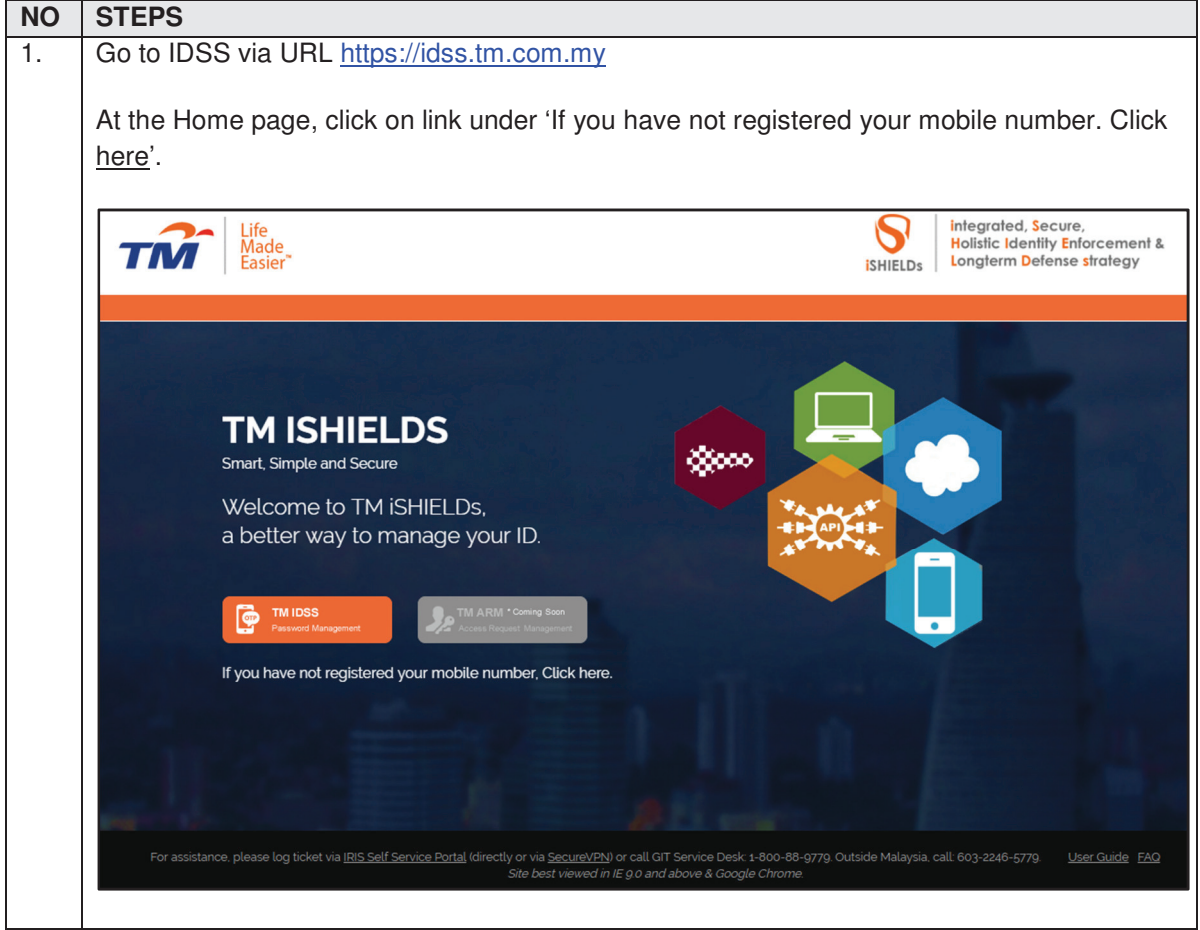

| TM GIT      | User Guidelines – Phase 1 |            |          | TF6.3 |
|-------------|---------------------------|------------|----------|-------|
| Owner:      | Approved By:              | Date:      | Version: | Page: |
| Yong Min Yi | Zahratullaili Haji Ali    | 2016-12-19 | 1.0      | 1     |

| 2. | The first step for Existing User Activation process is 'User Confirmation'. Enter your existing IDM Login ID.                                                                        |
|----|----------------------------------------------------------------------------------------------------|
|    | Life Identity Self Service                                                                                                    |
|    | Easier**                                                                                                    |
|    | Account Activation                                                                                                    |
|    | Steps<br>203 - 303 - 007 - 007 - 007 - 007<br>User<br>Confirmation Authentication Verification Terms and Authentication - Mobile Confirmation - CQA Password Success                 |
|    | Please enter your IDM Login ID Login ID : tm90089                                                                                                    |
|    | Cancel Continue                                                                                                    |
|    |                                                                                                    |
|    | Copyright © 2016 Telekom Malaysia Berhad (128740-P) ALL RIGHTS RESERVED Best viewed using Mozilla Firefox (version 50.0.1 and above).                                                |
| 3. | In second step 'Authentication', enter your existing IDM Password.                                                                                                    |
|    | Life<br>Made<br>Easier* Identity Self Service                                                                                                    |
|    | Account Activation                                                                                                    |
|    | Steps<br>20%<br>User<br>Confirmation Authentication Verification<br>User<br>Confirmation Authentication Verification<br>Confirmation - Mobile Confirmation - CQA Password<br>Success |
|    | Login ID :     tm90089       Please provide your current IDM password to authenticate your identity.       Password :                                                                |
|    | Cancel Continue                                                                                                    |
|    |                                                                                                    |
|    | Copyright © 2016 Telekom Malaysia Berhad (128740-P) ALL RIGHTS RESERVED Best viewed using Mozilla Firefox (version 50.0.1 and above).                                                |

| TM GIT      | User Guidelines – Phase 1 |            |          | TF6.3 |
|-------------|---------------------------|------------|----------|-------|
| Owner:      | Approved By:              | Date:      | Version: | Page: |
| Yong Min Yi | Zahratullaili Haji Ali    | 2016-12-19 | 1.0      | 2     |

| 4. In third step 'Verification', enter your NRIC.                                                                                                    |                       |
|----------------------------------------------------------------------------------------------------|-----------------------|
| Account Activation                                                                                                    |                       |
| Stars                                                                                                    |                       |
| steps                                                                                                    |                       |
| User<br>Confirmation Authentication Verification Terms and Authentication Authentication S<br>Confirmation Authentication - CQA Pas                                                                                                    | etup<br>sword Success |
| Login ID : TM90054                                                                                                    |                       |
| NRIC<br>(Eg: 850607115211) :                                                                                                    |                       |
|                                                                                                    |                       |
| Cancer                                                                                                    | onunue                |
|                                                                                                    |                       |
| 5. In forth step 'Terms and Conditions', read and scroll down terms and condit<br>on 'I agree on terms and condition' and click 'Agreed' button.                                                                                                    | ions, then tick       |
|                                                                                                    |                       |
|                                                                                                    |                       |
| Steps                                                                                                    |                       |
|                                                                                                    | 000                   |
| Confirmation Authentication Verification Verification Conditions Confirmation - Mobile Confirmation - CQA Pase                                                                                                    | word Success          |
| Login ID : TM90054                                                                                                    |                       |
| Terms & Conditions                                                                                                    |                       |
| You are solely responsible for maintaining the security of your User ID and password and ensuring that you are<br>the only person using the User ID and password. You agree not to disclose your User ID and password to any<br>other person including any employees of TM. TM is not responsible for the unauthorized use of<br>Application/Resource Access by any other person with your User ID or password and TM is under no obligation<br>confirm the actual identity or authority of anyone using your User ID or password. | e 🔺                   |
| You agree to notify TM immediately upon becoming aware of any known or suspected unauthorized use of yo<br>User ID or password to gain access to Application/Resource, or any breach in security involving your User ID<br>password.                                                                                                    | ur<br>or              |
| By clicking 'I Agree" on this policy in this website, we shall deem you have already been notified.                                                                                                    | -                     |
| I agree on terms and conditions.                                                                                                    |                       |
|                                                                                                    | Paiact                |
|                                                                                                    |                       |

| TM GIT      | User Guidelines – Phase 1 |            |          | TF6.3 |
|-------------|---------------------------|------------|----------|-------|
| Owner:      | Approved By:              | Date:      | Version: | Page: |
| Yong Min Yi | Zahratullaili Haji Ali    | 2016-12-19 | 1.0      | 3     |

|                  |                                                                                                    | Э'.                                                               |                                                                                                |
|------------------|----------------------------------------------------------------------------------------------------|-------------------------------------------------------------------|------------------------------------------------------------------------------------------------|
| Account          | Activation                                                                                                    |                                                                   |                                                                                                |
|                  |                                                                                                    | Steps                                                             |                                                                                                |
| User<br>Confirma | 2079 307<br>tion Authentication Verific                                                                                       | 4075 69-707<br>Terms and Conditions Confirmation - Mobile         | Authentication Setup Success                                                                   |
|                  | Login ID :                                                                                                    | TM90054                                                           |                                                                                                |
|                  | Enter your mobile number<br>(Format: 60xxxxxxxxx) :                                                                           | 601119736340                                                      | Verify                                                                                         |
|                  |                                                                                                    |                                                                   | Continue                                                                                       |
|                  |                                                                                                    |                                                                   | Cancer                                                                                         |
|                  |                                                                                                    |                                                                   |                                                                                                |
| Account          | Activation                                                                                                    |                                                                   |                                                                                                |
|                  |                                                                                                    | Steps                                                             |                                                                                                |
|                  |                                                                                                    | 50-70%                                                            |                                                                                                |
| User<br>Confirma | 20% 30%                                                                                                    | Cation Terms and Authentication<br>Conditions Confirmation - Mobi | Authentication Setup Success<br>ile Confirmation - CQA Password                                |
| User<br>Confirma | 2073 307<br>ition Authentication Verific                                                                                      | Cation Terms and Confirmation - Mobi                              | Authentication Setup Success<br>ile Confirmation - CQA Password Success                        |
| User<br>Confirma | 2073 307<br>Ition Authentication Verific<br>Login ID :<br>Enter your mobile number                                            | Cation Terms and Confirmation - Mobil                             | Authentication Setup Success<br>ile Confirmation - CQA Password Success                        |
| User<br>Confirma | 2073 307<br>Authentication Verific<br>Login ID :<br>Enter your mobile number<br>(Format: 60xxxxxxxx) :<br>One-Time Password : | TM90054                                                           | Authentication Setup Success Ile Confirmation - CQA Password Edit Click here to request OTP    |
| User<br>Confirma | 2023 307<br>Authentication Verific<br>Login ID :<br>Enter your mobile number<br>(Format: 60xxxxxxxx) :<br>One-Time Password : | TM90054<br>601119736340                                           | Authentication Setup Success ILE Confirmation - CQA Password LE Edit Click here to request OTP |

| TM GIT      | User Guidelines – Phase 1 |            |          | TF6.3 |
|-------------|---------------------------|------------|----------|-------|
| Owner:      | Approved By:              | Date:      | Version: | Page: |
| Yong Min Yi | Zahratullaili Haji Ali    | 2016-12-19 | 1.0      | 4     |

| Acc | count Activation                                                                                                    |
|-----|----------------------------------------------------------------------------------------------------|
|     | Steps                                                                                                    |
|     | User Authentication Verification Terms and Authentication Authentication Setup Success                                                                |
| Co  | infirmation Addienceation Vernication Conditions Confirmation - Mobile Confirmation - CQA Password                                                    |
|     | Login ID : tm90089                                                                                                    |
|     | Please choose an image and key in a phrase for your image. Please choose a phrase that you can remember.                                              |
|     |                                                                                                    |
|     |                                                                                                    |
|     |                                                                                                    |
|     | Passphrase : [?]                                                                                                    |
|     | Please complete the challenge response setup below. You'll need to remember the answers to retrieve the response to your inquiry (user self-service). |
|     | 1. What is your favorite game character?                                                                                                    |
|     | Please re-enter your answer:                                                                                                    |
|     | 2. What is your favorite food?                                                                                                    |
|     | Please re-enter your answer:                                                                                                    |
|     |                                                                                                    |

| TM GIT      | User Guidelines – Phase 1 |            |          | TF6.3 |
|-------------|---------------------------|------------|----------|-------|
| Owner:      | Approved By:              | Date:      | Version: | Page: |
| Yong Min Yi | Zahratullaili Haji Ali    | 2016-12-19 | 1.0      | 5     |

|   |                                                    |                                                                                                    | Steps                                                                                                    |                                                                                                |                   |
|---|----------------------------------------------------|----------------------------------------------------------------------------------------------------|----------------------------------------------------------------------------------------------------|------------------------------------------------------------------------------------------------|-------------------|
|   | User<br>Confirmation Authentication Verific        | ation Terms and<br>Conditions                                                                                                    | Authentication<br>Confirmation - Mobile                                                                                               | 80% 90%<br>Authentication Setur<br>Confirmation - CQA Passwo                                   | Success           |
|   | Login ID :                                         | tm90089                                                                                                    |                                                                                                    |                                                                                                |                   |
|   | Please setup a password f                          | or login                                                                                                    |                                                                                                    |                                                                                                |                   |
|   | New Password :                                     |                                                                                                    |                                                                                                    | Password Strength[?]                                                                           |                   |
|   | Confirmed New Password                             |                                                                                                    |                                                                                                    |                                                                                                |                   |
|   |                                                    |                                                                                                    |                                                                                                    |                                                                                                |                   |
|   |                                                    |                                                                                                    | _                                                                                                    |                                                                                                |                   |
|   |                                                    |                                                                                                    |                                                                                                    | Cancel Conti                                                                                   | nue               |
|   |                                                    |                                                                                                    | _                                                                                                    | Guilder                                                                                        |                   |
|   |                                                    |                                                                                                    | _                                                                                                    |                                                                                                |                   |
|   | Finally, you will come to su                       | ccess page.                                                                                                    |                                                                                                    |                                                                                                |                   |
|   | Finally, you will come to su<br>Account Activation | tion Terms and                                                                                                    | Steps<br>Steps<br>Authentication<br>Confirmation - Mobile                                                                             | 6075<br>Authentication<br>Confirmation - CQA Passwor                                           | 100%<br>d Success |
|   | Finally, you will come to su<br>Account Activation | tion Terms and<br>Conditions<br>ve successfully regist<br>t<br>a one-time registrati<br>ay resume access to<br>cting in 27 seconds | Steps<br>Authentication<br>Confirmation - Mobile<br>stered your mobile number<br>ion of IDSS account.<br>application(s) using this pa | 803 903<br>Authentication<br>Confirmation - CQA Passwor<br>and activated your IDSS<br>assword. | 100%<br>d Success |
| - | Finally, you will come to su<br>Account Activation | tion Terms and<br>Conditions<br>ve successfully regist<br>t<br>a one-time registrati<br>ay resume access to<br>cting in 27 seconds | Steps<br>Authentication<br>Confirmation - Mobile<br>itered your mobile number<br>ion of IDSS account.<br>application(s) using this pa | Authentication<br>Confirmation - CQA Passwor<br>and activated your IDSS<br>assword.            | 100%<br>d Success |

| TM GIT      | User Guidelines – Phase 1 |            |          | TF6.3 |
|-------------|---------------------------|------------|----------|-------|
| Owner:      | Approved By:              | Date:      | Version: | Page: |
| Yong Min Yi | Zahratullaili Haji Ali    | 2016-12-19 | 1.0      | 6     |

| Accour             | at Activation                                                                                                    |
|--------------------|----------------------------------------------------------------------------------------------------|
|                    | Steps                                                                                                    |
| 10<br>Us<br>Confir | 2013 3073 4070 6070 100<br>er<br>mation Authentication Verification Terms and Authentication Authentication Setup<br>Conditions Confirmation - Mobile Confirmation - CQA Password Succession |
|                    | Please complete the 'Login ID' box.                                                                                                    |
|                    | Please enter your IDM Login ID                                                                                                    |
|                    | Login ID :                                                                                                    |
|                    | Cancel Continue                                                                                                    |
| Error m            | essage will appear to notify user if the Login ID box is blank. User is not able                                                                                                    |
| proceed            | l.                                                                                                    |
|                    |                                                                                                    |

# 2.1.1.2 Event Handling - Fail Case.

| TM GIT      | User Guidelines – Phase 1 |            |          | TF6.3 |
|-------------|---------------------------|------------|----------|-------|
| Owner:      | Approved By:              | Date:      | Version: | Page: |
| Yong Min Yi | Zahratullaili Haji Ali    | 2016-12-19 | 1.0      | 7     |

| 2. Error Message: Please click 'Continue' to proceed.  Account Activation                                                                                                    |                           |
|----------------------------------------------------------------------------------------------------|---------------------------|
| Steps                                                                                                    |                           |
| 10%     20%     30%     40%     60.0%     80%       User<br>Confirmation Authentication Ver     Alert     thentication<br>rmation - CQA       Please click 'Continue' to proceed.       Please enter your IDM L     OK | Setup<br>Password Success |
|                                                                                                    |                           |
| Cancel                                                                                                    | Continue                  |
| Error message will appear to notify user if press 'Enter' in keyboard. User proceed.                                                                                                    | is not able to            |
| User Action: Please click on the 'Continue' button instead of using 'Enter'                                                                                                    | in keyboard.              |

| TM GIT      | User Guidelines – Phase 1 |            |          | TF6.3 |
|-------------|---------------------------|------------|----------|-------|
| Owner:      | Approved By:              | Date:      | Version: | Page: |
| Yong Min Yi | Zahratullaili Haji Ali    | 2016-12-19 | 1.0      | 8     |

|        | Steps                                                                                                    |
|--------|----------------------------------------------------------------------------------------------------|
|        | User<br>Confirmation Authentication Verification Terms and Authentication - Mobile Confirmation - CQA Password Success                                                           |
|        | User account not found.                                                                                                    |
|        | Please enter your IDM Login ID<br>Login ID : TM901011                                                                                                    |
|        | Cancel Continue                                                                                                    |
| E      | Error message will appear to notify user if the Login ID is either non-existing user ID or wrong Login ID has been inserted. User is not able to proceed.                        |
| l<br>t | User Action: Please ensured that you entered your correct Login ID. If the error persists, to IRIS or call 1-800-88-9779 / 603-2246 5779 and choose option 2 for GIT Service Des |

| TM GIT      | User Guidelines – Phase 1 |            |          | TF6.3 |
|-------------|---------------------------|------------|----------|-------|
| Owner:      | Approved By:              | Date:      | Version: | Page: |
| Yong Min Yi | Zahratullaili Haji Ali    | 2016-12-19 | 1.0      | 9     |

| 4. | Error Message: Your ID has been activated.                                                                                                |
|----|----------------------------------------------------------------------------------------------------|
|    | For IDM related services (Change of Password or Resource Request/Update), please login to existing IDM.                                   |
|    | Account Activation                                                                                                    |
|    | Steps                                                                                                    |
|    | 1073 2075 4075 6077 6075 6075 6075 6075 6075 6075 6                                                                                       |
|    | Your ID has been activated.<br>For IDM related services (Change of Password or Resource Request/Update), please<br>login to existing IDM. |
|    | Please enter your IDM Login ID                                                                                                    |
|    | Login ID : TM90099                                                                                                    |
|    |                                                                                                    |
|    | Cancel Continue                                                                                                    |
|    |                                                                                                    |
|    | Error message will appear to notify user if the Login ID entered has been activated previously. User is not able to proceed.              |
|    | User Action: You only need to perform one time registration. Stay tune with our subsequent releases.                                      |

| TM GIT      | User Guidelines – Phase 1 |            |          | TF6.3 |
|-------------|---------------------------|------------|----------|-------|
| Owner:      | Approved By:              | Date:      | Version: | Page: |
| Yong Min Yi | Zahratullaili Haji Ali    | 2016-12-19 | 1.0      | 10    |

| Confirmation       Authentication       Verification       Conditions       Confirmation - Mobile       Confirmation - CQA       Password         Image: Confirmation       User account already terminated.       User account already terminated.       User account already terminated.         Image: Login ID :       tm90010       tm90010       Please provide your current IDM password to authenticate your identity.         Password : |
|----------------------------------------------------------------------------------------------------|
| Login ID :       tm90010         Please provide your current IDM password to authenticate your identity.         Password :                                                                                                    |
| Login ID:     tm90010       Please provide your current IDM password to authenticate your identity.       Password :                                                                                                    |
| Please provide your current IDM password to authenticate your identity. Password :                                                                                                    |
| Password :                                                                                                    |
|                                                                                                    |
|                                                                                                    |
| Cancel Contin                                                                                                    |
|                                                                                                    |

| TM GIT      | User Guidelines – Phase 1 |            |          | TF6.3 |
|-------------|---------------------------|------------|----------|-------|
| Owner:      | Approved By:              | Date:      | Version: | Page: |
| Yong Min Yi | Zahratullaili Haji Ali    | 2016-12-19 | 1.0      | 11    |

| 6. Er    | ror Message: You have been inactive for a while, please click OK to resume your session.                        |
|----------|----------------------------------------------------------------------------------------------------|
|          | Account Activation                                                                                              |
|          | Steps                                                                                                    |
|          | User Inactivity Warning Setup Success                                                                           |
|          | You have been inactive for a while, please click OK to resume your session.<br>Redirecting in 17 seconds.       |
|          | Ple OK Cancel                                                                                                   |
|          |                                                                                                    |
|          | Cancel Continue                                                                                                 |
|          |                                                                                                    |
| Er       | ror message will appear to notify user if the session has expired.                                              |
| Us<br>Ca | ser Action: The session is expiring soon. Please click on OK to resume the session or ancel to end the session. |

| TM GIT      | User Guidelines – Phase 1 |            |          | TF6.3 |
|-------------|---------------------------|------------|----------|-------|
| Owner:      | Approved By:              | Date:      | Version: | Page: |
| Yong Min Yi | Zahratullaili Haji Ali    | 2016-12-19 | 1.0      | 12    |

|                |                                 |                                       | Steps                                  |                                             |                           |
|----------------|---------------------------------|---------------------------------------|----------------------------------------|---------------------------------------------|---------------------------|
| Use<br>Confirm | 20% 30%                         | 40%)<br>on Terms and<br>Conditions Co | Authentication<br>onfirmation - Mobile | 80%<br>Authentication<br>Confirmation - CQA | Setup<br>Password Success |
|                | Please co                       | omplete the 'Password'                | box.                                   |                                             |                           |
|                | Login ID :                      | /190054                               |                                        |                                             |                           |
|                | Please provide your current IDM | password to authentic                 | ate your identity.                     |                                             |                           |
|                | Password :                      |                                       |                                        |                                             |                           |
|                |                                 |                                       |                                        |                                             |                           |
|                |                                 |                                       |                                        | Cancel                                      | Continue                  |

| TM GIT      | User Guidelines – Phase 1 |            |          | TF6.3 |
|-------------|---------------------------|------------|----------|-------|
| Owner:      | Approved By:              | Date:      | Version: | Page: |
| Yong Min Yi | Zahratullaili Haji Ali    | 2016-12-19 | 1.0      | 13    |

| 8. | Error Message: Password incorrect                                                                              |
|----|----------------------------------------------------------------------------------------------------|
|    | Account Activation                                                                                             |
|    | Steps                                                                                                    |
|    | User<br>Confirmation Authentication Verification Terms and Authentication - CQA Password Success               |
|    | Password incorrect.                                                                                            |
|    | Login ID : TM90054                                                                                             |
|    | Please provide your current IDM password to authenticate your identity.                                        |
|    | Password :                                                                                                    |
|    | Cancel Continue                                                                                                |
|    |                                                                                                    |
|    | Error message will appear to notify user if the Password is incorrect. User is not able to proceed.            |
|    | User Action: Please ensure that you entered your correct current IDM password. If the erro persists,           |
|    | 1. Go to IDSS -> User Manual Guide -> 2.14 MANAGER ASSIST EXISTING USER IN<br>ACCOUNT ACTIVATION               |
|    | 2. OR Log to IRIS or call 1-800-88-9779 / 603-2246 5779 and choose option 2 for GIT Service Desk's assistance. |

| TM GIT      | User Guidelines – Phase 1 |            |          | TF6.3 |
|-------------|---------------------------|------------|----------|-------|
| Owner:      | Approved By:              | Date:      | Version: | Page: |
| Yong Min Yi | Zahratullaili Haji Ali    | 2016-12-19 | 1.0      | 14    |

| Account Activation Steps                                                                                                    |
|----------------------------------------------------------------------------------------------------|
| User<br>Confirmation Authentication Verification Terms and Authentication - Mobile Confirmation - CQA Password Success                                                                    |
| You are not an existing user in LDAP.                                                                                                    |
| Login ID : 000002                                                                                                    |
| Please provide your current IDM password to authenticate your identity. Password :                                                                                                    |
| Cancel Continue                                                                                                    |
| Error message will appear to notify user if the user exists in new IDM but not exist in cur IDM. User is not able to proceed.                                                             |
| User Action: Please ensure that you entered your correct IDM Login ID. If the error personal to IRIS or call 1-800-88-9779 / 603-2246 5779 and choose option 2 for GIT Service Department |

| TM GIT                | User Guidelines – Phase 1              |                     |                 | TF6.3       |
|-----------------------|----------------------------------------|---------------------|-----------------|-------------|
| Owner:<br>Yong Min Yi | Approved By:<br>Zahratullaili Haji Ali | Date:<br>2016-12-19 | Version:<br>1.0 | Page:<br>15 |
| rong min ri           | Lamatanan naji / in                    | 2010 12 10          | 110             | 1           |

|     | Steps                                                                                                    |
|-----|----------------------------------------------------------------------------------------------------|
|     |                                                                                                    |
| C   | User Authentication Verification lerms and Authentication Authentication Setup Succ<br>Confirmation Authentication Verification Conditions Confirmation - Mobile Confirmation - CQA Password |
|     |                                                                                                    |
|     |                                                                                                    |
|     | Please fill in the blank.                                                                                                    |
|     |                                                                                                    |
|     |                                                                                                    |
|     | Login ID : tm90089                                                                                                    |
|     | NRIC [?]                                                                                                    |
|     | (Ly, 05000 (1521)).                                                                                                    |
|     | Cancel Continue                                                                                                    |
|     | Gander Continue                                                                                                    |
|     |                                                                                                    |
| Err | or message will appear to notify user if the NRIC Box is blank. User is not able to                                                                                                    |
| oro | ceed.                                                                                                    |

| TM GIT      | User Guidelines – Phase 1 |            |          | TF6.3 |
|-------------|---------------------------|------------|----------|-------|
| Owner:      | Approved By:              | Date:      | Version: | Page: |
| Yong Min Yi | Zahratullaili Haji Ali    | 2016-12-19 | 1.0      | 16    |

|                                       | Steps                                     |
|---------------------------------------|-------------------------------------------|
| User<br>Confirmation Authentication V | 40% 0% 0% 0% 0% 0% 0% 0% 0% 0% 0% 0% 0% 0 |
| A                                     |                                           |
|                                       | vernication data doesn't match.           |
| Login ID :                            | TM90054                                   |
| NRIC<br>(Eg: 850607115211) :          |                                           |
|                                       |                                           |
|                                       | Cancel Continue                           |

| TM GIT      | User Guidelines – Phase 1 |            |          | TF6.3 |
|-------------|---------------------------|------------|----------|-------|
| Owner:      | Approved By:              | Date:      | Version: | Page: |
| Yong Min Yi | Zahratullaili Haji Ali    | 2016-12-19 | 1.0      | 17    |

| Steps<br>2075 3076 4076 6070 6070 1000<br>tion Authentication Verification Terms and Authentication Authentication Setup Succe<br>Warning!                                                                                                    |
|----------------------------------------------------------------------------------------------------|
| 20% 30% 40% 6 % 6 % 6 % 6 % 6 % 6 % 6 % 6 % 6 % 6                                                                                                    |
| tion Authentication Verification Terms and Conditions Confirmation - Mobile Confirmation - CQA Password Succe<br>Warning!                                                                                                    |
| Warning!                                                                                                    |
|                                                                                                    |
| L Are you sure you want to proceed with reject?                                                                                                    |
| Click 'OK' will redirect you to the homepage.                                                                                                    |
| Click Cancel to stay and tick on the checkbox to agree on terms and conditions.                                                                                                    |
| F OK Cancel                                                                                                    |
| Pursuant to the Personal Data Protection Act 2010 ("PDPA"), TELEKOM MALAYSIA BERHAD ("TM") is mindful and committed to the protection of your personal information and your privacy.                                                                                                    |
| Collection of Personal Information                                                                                                    |
| In order for us to provide you with our Product and/or Services and to operate in an efficient and effective manner,<br>we may need to collect relevant personal information from you either manually or through our website. The<br>personal information collected by us may be in the form of but is not limited to name, identity card number,<br>address, mobile number, or any other information stipulated by the PDPA. |
| •                                                                                                    |
| I agree on terms and conditions.                                                                                                    |
|                                                                                                    |
|                                                                                                    |
|                                                                                                    |
|                                                                                                    |

| TM GIT      | User Guidelines – Phase 1 |            |          | TF6.3 |
|-------------|---------------------------|------------|----------|-------|
| Owner:      | Approved By:              | Date:      | Version: | Page: |
| Yong Min Yi | Zahratullaili Haji Ali    | 2016-12-19 | 1.0      | 18    |

|       | Steps                                                                                                    |
|-------|----------------------------------------------------------------------------------------------------|
| Con   | 1073 2072 3073 4072 0.777 0.7777 0.777 0.7777 0.777 0.777 0.777 0.777 0.777 0.777 0.777 0.777 0.777 0. |
|       | Alert                                                                                                    |
|       | Login II Please read and scroll down the Terms & Conditions until the end.                                                                                                    |
|       | Terms                                                                                                    |
|       | PRIVACY POLICY                                                                                                    |
|       | committed to the protection of your personal information and your privacy.<br>Collection of Personal Information<br>In order for us to provide you with our Product and/or Services and to operate in an efficient and effective manner,<br>we may need to collect relevant personal information from you either manually or through our website. The<br>personal information collected by us may be in the form of but is not limited to name, identity card number,<br>address, mobile number, or any other information stipulated by the PDPA.                                                                                                    |
|       | I agree on terms and conditions.                                                                                                    |
|       | Reject                                                                                                    |
| Error | message will appear to notify user if click 'I agree on terms and conditions' witho                                                                                                    |

| TM GIT      | User Guidelines – Phase 1 |            |          | TF6.3 |
|-------------|---------------------------|------------|----------|-------|
| Owner:      | Approved By:              | Date:      | Version: | Page: |
| Yong Min Yi | Zahratullaili Haji Ali    | 2016-12-19 | 1.0      | 19    |

| 14. | Error Message: Please enter mobile number.                                                                                                    |
|-----|----------------------------------------------------------------------------------------------------|
|     | Please verify mobile number.                                                                                                    |
|     | Account Activation                                                                                                    |
|     | Steps<br>00% 20% 30% 40% 50% 60% 00% 100%<br>User<br>Confirmation Authentication Verification Terms and Authentication Authentication Setup<br>Confirmation - Mobile Confirmation - CQA Password Success |
|     | Please enter mobile number.<br>Please verify mobile number.                                                                                                    |
|     | Login ID : tm90089                                                                                                    |
|     | Enter your mobile number<br>(Format: 60xxxxxxxx) :                                                                                                    |
|     | Cancel Continue                                                                                                    |
|     | Error message will appear to notify user that mobile number box is blank. User is not able to proceed.                                                                                                   |
|     | User Action: Please provide your Mobile Number in the box and click 'Verify'.                                                                                                    |

| TM GIT      | User Guidelines – Phase 1 |            |          | TF6.3 |
|-------------|---------------------------|------------|----------|-------|
| Owner:      | Approved By:              | Date:      | Version: | Page: |
| Yong Min Yi | Zahratullaili Haji Ali    | 2016-12-19 | 1.0      | 20    |

| Steps                                                                                                    |
|----------------------------------------------------------------------------------------------------|
| User<br>Confirmation Authentication Verification Terms and Authentication Authentication Setup<br>Confirmation - Mobile Confirmation - CQA Password Success |
| Please enter mobile number.                                                                                                    |
| Login ID : tm90089                                                                                                    |
| Enter your mobile number Verify (Format: 60xxxxxxxx):                                                                                                    |
| Cancel Continue                                                                                                    |
| Error message will appear to notify user that mobile number is blank. User is not able to                                                                   |

| TM GIT      | User Guidelines – Phase 1 |            |          | TF6.3 |
|-------------|---------------------------|------------|----------|-------|
| Owner:      | Approved By:              | Date:      | Version: | Page: |
| Yong Min Yi | Zahratullaili Haji Ali    | 2016-12-19 | 1.0      | 21    |

|                                                     | 94-re                                                                |
|-----------------------------------------------------|----------------------------------------------------------------------|
|                                                     | Steps                                                                |
| 10% 20% 307                                         | Terms and Authentication Authentication Setup                        |
| Confirmation Authentication Verific                 | ication Conditions Confirmation - Mobile Confirmation - CQA Password |
|                                                     |                                                                      |
|                                                     |                                                                      |
| Please                                              | se verify mobile number.                                             |
|                                                     |                                                                      |
| Login ID :                                          |                                                                      |
| Login ID .                                          | tm90089                                                              |
| Enter your mobile number<br>(Format: 60xxxxxxxxx) : | 60122272706 Verify                                                   |
|                                                     |                                                                      |
|                                                     | Cancel Continue                                                      |
|                                                     |                                                                      |
|                                                     |                                                                      |
| Error message will appear to                        | o notify user that mobile number has not been verified. I            |
|                                                     |                                                                      |

| TM GIT      | User Guidelines – Phase 1 |            |          | TF6.3 |
|-------------|---------------------------|------------|----------|-------|
| Owner:      | Approved By:              | Date:      | Version: | Page: |
| Yong Min Yi | Zahratullaili Haji Ali    | 2016-12-19 | 1.0      | 22    |

|                     |                                                     |                              | Steps                                  |                                        |                         |
|---------------------|-----------------------------------------------------|------------------------------|----------------------------------------|----------------------------------------|-------------------------|
| User<br>Confirmatio | Authentication Verific                              | ation Terms and Conditions C | Authentication<br>onfirmation - Mobile | Authentication<br>Confirmation - CQA P | Setup<br>assword Succes |
|                     | Mobile                                              | e number must be started     | i with 60.                             |                                        |                         |
| L                   | .ogin ID :                                          | TM90054                      |                                        |                                        |                         |
| E<br>(              | inter your mobile number<br>Format: 60xxxxxxxxxx) : | 01119736340                  |                                        | Verify                                 |                         |
|                     |                                                     |                              |                                        | Cancel                                 | Continue                |
|                     |                                                     |                              |                                        |                                        |                         |

| TM GIT      | User Guidelines – Phase 1 |            |          | TF6.3 |
|-------------|---------------------------|------------|----------|-------|
| Owner:      | Approved By:              | Date:      | Version: | Page: |
| Yong Min Yi | Zahratullaili Haji Ali    | 2016-12-19 | 1.0      | 23    |

|                                                     | Steps                                                              |                                   |
|-----------------------------------------------------|--------------------------------------------------------------------|-----------------------------------|
| User<br>Confirmation Authentication Verific         | 40% 59-70%<br>ation Terms and Authentic<br>Conditions Confirmation | ation Authentication Setup Succ   |
| Морін                                               | e number length must be either 11 or 1:                            | 2.                                |
| Login ID :                                          | TM90054                                                            |                                   |
| Enter your mobile number<br>(Format: 60xxxxxxxxx) : | 601119736                                                          | Verify                            |
|                                                     |                                                                    | Cancel Continue                   |
|                                                     |                                                                    |                                   |
| rror message will appear                            | to notify user that the m                                          | obile number is less/more than th |

| TM GIT      | User Guidelines – Phase 1 |            |          | TF6.3 |
|-------------|---------------------------|------------|----------|-------|
| Owner:      | Approved By:              | Date:      | Version: | Page: |
| Yong Min Yi | Zahratullaili Haji Ali    | 2016-12-19 | 1.0      | 24    |

|                |                                                |                                       | Steps                   |                                                 |                             |
|----------------|------------------------------------------------|---------------------------------------|-------------------------|-------------------------------------------------|-----------------------------|
| Use<br>Confirm | r<br>ation Authentication Ve                   | 3073 40<br>erification Terms<br>Condi | and Authentica          | tion Authenticatio<br>• Mobile Confirmation - C | n Setup<br>CQA Password Suc |
|                | A Mo                                           | bbile number already                  | r in use. Please change | e other mobile number.                          |                             |
|                | Login ID :                                     | tm90089                               |                         |                                                 |                             |
|                | Enter your mobile numt<br>(Format: 60xxxxxxxx) | 60107666740<br>:                      |                         | Verify                                          |                             |
|                |                                                |                                       |                         | Cancel                                          | Continue                    |
| Fror mo        | ssago will appos                               | ur to potify up                       | or if the ourre         | nt mobilo numbo                                 | r optorod bas k             |
|                | ssage will appea                               |                                       |                         |                                                 | r entereu nas i             |

| TM GIT      | User Guidelines – Phase 1 |            |          | TF6.3 |
|-------------|---------------------------|------------|----------|-------|
| Owner:      | Approved By:              | Date:      | Version: | Page: |
| Yong Min Yi | Zahratullaili Haji Ali    | 2016-12-19 | 1.0      | 25    |

|             |                                                 | Steps                  |                                           |         |
|-------------|-------------------------------------------------|------------------------|-------------------------------------------|---------|
| User        | 20% 30%                                         | Terms and Author       | ntication Authentication Setup            |         |
| Confirmatio | on Authentication Verm                          | Conditions Confirma    | tion - Mobile Confirmation - CQA Password | Succes. |
|             | Pleas                                           | e enter OTP.           |                                           |         |
|             |                                                 |                        |                                           |         |
|             | Enter your mobile number                        | tm90089                | Edit                                      |         |
|             | (Format: 60xxxxxxxxxx) :<br>One-Time Password : |                        | Click here to request OTP                 |         |
|             |                                                 |                        | Cancel Continu                            | Je      |
|             |                                                 |                        |                                           |         |
|             |                                                 | a patify year if the O | a Time Becowerd is blank. To              | act On  |

| TM GIT      | User Guidelines – Phase 1 |            |          | TF6.3 |
|-------------|---------------------------|------------|----------|-------|
| Owner:      | Approved By:              | Date:      | Version: | Page: |
| Yong Min Yi | Zahratullaili Haji Ali    | 2016-12-19 | 1.0      | 26    |

| 21. | Alert: One-Time Password has been sent successfully.                                                                                                  |
|-----|----------------------------------------------------------------------------------------------------|
|     | Account Activation                                                                                                    |
|     | One-Time Password has been sent successfully.<br>User<br>Confirmation Authentication Ve<br>OK                                                         |
|     | Login ID : tm90089                                                                                                    |
|     | Enter your mobile number<br>(Format: 60xxxxxxxx): Edit                                                                                                |
|     | One-Time Password : Click here to request OTP                                                                                                    |
|     | Cancel Continue                                                                                                    |
|     | Alert will appear to notify user if the One-Time Password has been sent successfully to their mobile after user press on 'Click here to request OTP'. |
|     | User Action: Please click 'Ok' button, then provide One-Time Password in the box and click 'Continue' button.                                         |

| TM GIT      | User Guidelines – Phase 1 |            |          | TF6.3 |
|-------------|---------------------------|------------|----------|-------|
| Owner:      | Approved By:              | Date:      | Version: | Page: |
| Yong Min Yi | Zahratullaili Haji Ali    | 2016-12-19 | 1.0      | 27    |

|                                                   | Steps                                                          |                                                                        |
|---------------------------------------------------|----------------------------------------------------------------|------------------------------------------------------------------------|
| User<br>Confirmation Authentication Verific       | 40% 50-70<br>ation Terms and Authen<br>Conditions Confirmation | ication Authentication Setup Sin Mobile Confirmation - CQA Password Si |
| Please                                            | e wait for 2 minutes before click to re                        | send.                                                                  |
| Login ID :                                        | ТМ90054                                                        |                                                                        |
| Enter your mobile number<br>(Format: 60xxxxxxxxx) | 601119736340                                                   | Edit                                                                   |
| One-Time Password :                               |                                                                | Click here to request OTP                                              |
|                                                   |                                                                |                                                                        |
|                                                   |                                                                | Cancel Continue                                                        |
|                                                   |                                                                |                                                                        |
| rror message will appear to                       | o notify the user to wa                                        | it for another 2 minutes If the 'Re                                    |

| TM GIT      | User Guidelines – Phase 1 |            |          | TF6.3 |
|-------------|---------------------------|------------|----------|-------|
| Owner:      | Approved By:              | Date:      | Version: | Page: |
| Yong Min Yi | Zahratullaili Haji Ali    | 2016-12-19 | 1.0      | 28    |

|                                             | Steps                                                            |                                        |
|---------------------------------------------|------------------------------------------------------------------|----------------------------------------|
| User<br>Confirmation Authentication Verific | 40% 50-70<br>Cation Terms and Authent<br>Conditions Confirmation | cication Authentication Setup Succ     |
| One-<br>numt                                | Time Password authentication failed.<br>ver.                     | Please enter correct One-Time Password |
| Login ID :                                  | TM90054                                                          |                                        |
| Enter your mobile number                    | 601119736340                                                     | Edit                                   |
| One-Time Password :                         | •••                                                              | Click here to request OTP              |
|                                             |                                                                  | Cancel Continue                        |
|                                             |                                                                  |                                        |
| Error Message will appear t                 | o notify user if the OT                                          | P is wrong or OTP length is less/m     |
| S characters                                |                                                                  |                                        |

| TM GIT      | User Guidelines – Phase 1 |            |          | TF6.3 |
|-------------|---------------------------|------------|----------|-------|
| Owner:      | Approved By:              | Date:      | Version: | Page: |
| Yong Min Yi | Zahratullaili Haji Ali    | 2016-12-19 | 1.0      | 29    |

|                      | Steps                                                                                                    |
|----------------------|----------------------------------------------------------------------------------------------------|
| User<br>Confirmation | Authentication Verification Terms and Authentication - Mobile Confirmation - CQA Password Success                                                |
|                      | Please select one image.<br>Please complete the 'Passphrase' box.                                                                                |
| Login                | n ID : tm90089                                                                                                    |
| Pleas                | se choose an image and key in a phrase for your image. Please choose a phrase that you can remember.                                             |
|                      |                                                                                                    |
| Pass                 | sphrase : [?]                                                                                                    |
| respo                | se complete the challenge response setup below. You'll need to remember the answers to retrieve the<br>onse to your inquiry (user self-service). |
| 1. In v              | what city was you primary school?                                                                                                    |
| Ple<br>2. Wh         | hat is your favorite cartoon character?                                                                                                    |
| Ple                  | ease re-enter your answer:                                                                                                    |
|                      |                                                                                                    |
|                      | Cancel Continue                                                                                                    |
|                      |                                                                                                    |

| TM GIT      | User Guidelines – Phase 1 |            |          | TF6.3 |
|-------------|---------------------------|------------|----------|-------|
| Owner:      | Approved By:              | Date:      | Version: | Page: |
| Yong Min Yi | Zahratullaili Haji Ali    | 2016-12-19 | 1.0      | 30    |

| 25. | Error Message: Please select one image.                                                                                                    |
|-----|----------------------------------------------------------------------------------------------------|
|     | Account Activation                                                                                                    |
|     | Steps<br>User<br>Confirmation Authentication Verification Terms and Authentication - Mobile Confirmation - CQA Password Success                          |
|     | Please select one image.                                                                                                    |
|     | Login ID: tm90089                                                                                                    |
|     | Please choose an image and key in a phrase for your image. Please choose a phrase that you can remember.                                                 |
|     | $ \boxed{ Psphrae E } Te  $                                                                                                    |
|     | Please complete the challenge response setup below. You'll need to remember the answers to retrieve the<br>response to your inquiry (user self-service). |
|     | 1. What is your favorite car?                                                                                                    |
|     | Please re-enter your answer:                                                                                                    |
|     | 2. What is your favorite color?                                                                                                    |
|     | Please re-enter your answer:                                                                                                    |
|     | Cancel Continue                                                                                                    |
|     | Error message will appear to notify user if image is not selected.                                                                                       |
|     | User Action: Please select one image, passphrase, answers to challenge response and click 'Continue' button.                                             |

| TM GIT      | User Guidelines – Phase 1 |            |            | TF6.3 |
|-------------|---------------------------|------------|------------|-------|
| Owner:      | Approved By:              | Date:      | Version:   | Page: |
| Yong Min Yi | Zabratullaili Haji Ali    | 2016-12-19 | <b>1 0</b> | 31    |

| 26. Erro | or Message: Please complete the 'Passphrase' box.                                                                                                    |
|----------|----------------------------------------------------------------------------------------------------|
| A        | Account Activation                                                                                                    |
|          | Steps<br>User<br>Confirmation Authentication Verification Terms and Conditions Confirmation - Mobile Confirmation - CQA Password Success               |
|          | Please complete the 'Passphrase' box.                                                                                                    |
|          | Login ID : tm90089                                                                                                    |
|          | Please choose an image and key in a phrase for your image. Please choose a phrase that you can remember.                                               |
|          |                                                                                                    |
|          |                                                                                                    |
|          | Passphrase: [?]                                                                                                    |
|          | Please complete the challenge response setup below. You'll need to remember the answers to retrieve the response to your inquiry (user self-service).  |
|          | 1. What is your favorite car?                                                                                                    |
|          | Please re-enter your answer:                                                                                                    |
|          | 2. What is your favorite color?                                                                                                    |
|          |                                                                                                    |
|          | Cancel Continue                                                                                                    |
|          |                                                                                                    |
| Erro     | or message will appear to notify user if Passphrase Box is blank.<br>er Action: Please select one image, passphrase, answers to challenge response and |
| clic     | k 'Continue' button.                                                                                                    |

| TM GIT      | User Guidelines – Phase 1 |            |          | TF6.3 |
|-------------|---------------------------|------------|----------|-------|
| Owner:      | Approved By:              | Date:      | Version: | Page: |
| Yong Min Yi | Zahratullaili Haji Ali    | 2016-12-19 | 1.0      | 52    |

| Account Act | 2078<br>n Authentication                   | 30%<br>Verification                      | Ste<br>40%<br>Terms and At<br>Conditions Confir | ps<br>59.707<br>thentication<br>mation - Mobile | 80%<br>Authenticatio<br>Confirmation - ( | n Setup<br>CQA Password | Success   |
|-------------|--------------------------------------------|------------------------------------------|-------------------------------------------------|-------------------------------------------------|------------------------------------------|-------------------------|-----------|
|             |                                            | Please fill in you                       | ır challenge answer.                            |                                                 |                                          |                         |           |
| L           | ogin ID :                                  | tm9008                                   | 9                                               |                                                 |                                          |                         |           |
| F           | Please choose an ir                        | nage and key in a                        | phrase for your ima                             | ge. Please choose                               | a phrase that you c                      | an remember.            |           |
|             |                                            |                                          | <b>TM</b>                                       |                                                 |                                          |                         |           |
| F           | assphrase :                                | Tree                                     |                                                 |                                                 | [?]                                      |                         |           |
| F           | Please complete the<br>esponse to your inc | e challenge respo<br>juiry (user self-se | nse setup below. Yo<br>rvice).                  | u'll need to rememb                             | per the answers to i                     | retrieve the            |           |
| 1           | . What is your favo                        | rite color?                              |                                                 |                                                 |                                          |                         |           |
|             | Please re-enter y                          | our answer:                              |                                                 |                                                 |                                          |                         |           |
| 2           | . What are the last                        | 4 digits of your to                      | elephone number?                                |                                                 |                                          |                         |           |
|             | Please re-enter y                          | our answer:                              |                                                 |                                                 |                                          |                         |           |
|             |                                            |                                          |                                                 |                                                 | Cancel                                   | Continu                 | le        |
| Error messa | ige will app                               | ear to notif                             | y user that (                                   | Challenge re                                    | esponse qu                               | estion Box              | is blank. |
|             |                                            |                                          |                                                 | -                                               |                                          |                         |           |

| TM GIT      | User Guidelines – Phase 1 | TF6.3      |          |       |
|-------------|---------------------------|------------|----------|-------|
| Owner:      | Approved By:              | Date:      | Version: | Page: |
| Yong Min Yi | Zahratullaili Haji Ali    | 2016-12-19 | 1.0      | 33    |

| 28. | Error Message: Answers don't match.                                                                                                    |
|-----|----------------------------------------------------------------------------------------------------|
|     | Account Activation                                                                                                    |
|     | Steps                                                                                                    |
|     | 10% <u>20% 30% 40%</u> 50-70% <u>80%</u> 90% <u>100%</u>                                                                                              |
|     | User Authentication Verification Terms and Authentication Authentication Setup Success Confirmation - Mobile Confirmation - CQA Password              |
|     | Login ID : tm90089                                                                                                    |
|     | Please choose an image and key in a phrase for your image. Please choose a phrase that you can remember.                                              |
|     |                                                                                                    |
|     |                                                                                                    |
|     |                                                                                                    |
|     | Passphrase: Tree [?]                                                                                                    |
|     | Please complete the challenge response setup below. You'll need to remember the answers to retrieve the response to your inquiry (user self-service). |
|     | 1. What is your favorite color?                                                                                                    |
|     | Please re-enter your answer: Answers don't match.                                                                                                    |
|     | 2. What are the last 4 digits of your telephone number?                                                                                               |
|     | Please re-enter your answer: Answers don't match.                                                                                                    |
|     |                                                                                                    |
|     | Cancel Continue                                                                                                    |
|     | Error message will appear to notify user that the answered entered by user on both challenge response question Boxes do not match.                    |
|     | User Action: Please enter same answers on 'Please re-enter your answer' and click 'Continue' button.                                                  |

| TM GIT      | User Guidelines – Phase 1 | TF6.3      |          |       |
|-------------|---------------------------|------------|----------|-------|
| Owner:      | Approved By:              | Date:      | Version: | Page: |
| Yong Min Yi | Zahratullaili Haji Ali    | 2016-12-19 | 1.0      | 34    |

|         | , 20%                                             | 30% 40%                                             | Steps<br>80%<br>90%<br>00%<br>00%<br>00%<br>00%<br>00%<br>00%<br>0 |
|---------|---------------------------------------------------|-----------------------------------------------------|--------------------------------------------------------------------|
| Commi   | Ar cr                                             | iswer to challenge response<br>laracter(s).         | question needs to be at minimum length of 4                        |
|         | Login ID :                                        | tm90089                                             |                                                                    |
|         | Please choose an imag                             | je and key in a phrase for you                      | r image. Please choose a phrase that you can remember.             |
|         |                                                   |                                                     |                                                                    |
|         | Passphrase :                                      | Tree                                                | [2]                                                                |
|         | Please complete the ch<br>response to your inquin | allenge response setup belo<br>(user self-service). | w. You'll need to remember the answers to retrieve the             |
|         | 1. In what city was you                           | primary school?                                     | •••                                                                |
|         | Please re-enter your                              | answer:                                             | •••                                                                |
|         | 2. What are the last 4 d                          | igits of your telephone numb                        | er? ••••                                                           |
|         | Please re-enter your                              | answer:                                             | ••••                                                               |
|         |                                                   |                                                     | Cancel Continue                                                    |
|         |                                                   |                                                     |                                                                    |
| Error m | essage will appe                                  | ar to notify user i                                 | f the answer to the challenge response question                    |

| TM GIT      | User Guidelines – Phase 1 |            |          | TF6.3       |
|-------------|---------------------------|------------|----------|-------------|
| Owner:      | Approved By:              | Date:      | Version: | Page:<br>35 |
| Yong Min Yi | Zahratullalli Haji Ali    | 2016-12-19 | 1.0      | 88          |

| Steps         User       03       03       00       00       00       00       00       00       00       00       00       00       00       00       00       00       00       00       00       00       00       00       00       00       00       00       00       00       00       00       00       00       00       00       00       00       00       00       00       00       00       00       00       00       00       00       00       00       00       00       00       00       00       00       00       00       00       00       00       00       00       00       00       00       00       00       00       00       00       00       00       00       00       00       00       00       00       00       00       00       00       00       00       00       00       00       00       00       00       00       00       00       00       00       00       00       00       00       00       00       00       00       00       00       00       00       00       00 <td< th=""></td<>                                                                                                    |
|----------------------------------------------------------------------------------------------------|
| Account Activation  Steps  Confirmation Authentication Verification  Inswer to challenge response question needs to be unique. No repeated answer allowed.  Login ID:  Impo089  Please choose an image and key in a phrase for your image. Please choose a phrase that you can remember.  Impo089  Impo089 I |
| User Offermation   Subset Subset <                                                                                                    |
| User Authentication Verification   Verification   Verification <t< th=""></t<>                                                                                                    |
| Very Confirmation Authentication Verification Verification Authentication Authentication Setup Setup Secures   Confirmation - CON Password Success Confirmation - CON Password Success Success Confirmation - CON Password Success Success Confirmation - CON Password Success Success Confirmation - CON Password Success Success Confirmation - CON Password Success Success Succ                                                                                                    |
| Image: Answer to challenge response question needs to be unique. No repeated answer allowed.   Login ID: m90089 Dease choose an image and key in a phrase for your image. Please choose a phrase that you can remember.                                                                                                    |
| Answer to challenge response question needs to be unique. No repeated answer allowed.   Login ID:                                                                                                    |
| Answer to challenge response question needs to be unique. No repeated answer allowed.   Login ID: m90089 Please choose an image and key in a phrase for your image. Please choose a phrase that you can remember.   Image: Comparison of the sector of the sector                                                      |
| Login ID : tm90089<br>Please choose an image and key in a phrase for your image. Please choose a phrase that you can remember.                                                                                                    |
| Login ID :       tm90089         Please choose an image and key in a phrase for your image. Please choose a phrase that you can remember.         Image: the phrase phrase phrase that you can remember.         Image: the phrase phrase                                                                                                    |
| Login ID :       tm90089         Please choose an image and key in a phrase for your image. Please choose a phrase that you can remember.         Image: Choose an image and key in a phrase for your image. Please choose a phrase that you can remember.         Image: Choose an image and key in a phrase for your image. Please choose a phrase that you can remember.         Image: Choose an image and key in a phrase for your image. Please choose a phrase that you can remember.         Image: Choose an image and key in a phrase for your image. Please choose a phrase that you can remember.         Image: Choose an image and key in a phrase for your image. Please choose a phrase that you can remember.         Image: Choose an image and key in a phrase for your image. Please choose a phrase that you can remember.         Image: Choose an image and key in a phrase for your image. Please choose a phrase that you can remember.         Image: Choose an image and key in a phrase for your image. Please choose a phrase that you can remember.         Image: Choose an image and key in a phrase for your image. Please choose a phrase that you can remember.         Image: Choose an image and key in a phrase for your image. Please choose a phrase that you can remember.         Image: Choose an image and key in a phrase for your image. Please choose a phrase that you can remember.         Image: Choose an image and key in a phrase for your image. Please choose a phrase that you can remember.         Image: Choose an image and key in a phrase for your image. Please choose a phrase that you can remember.         I                                                                                                    |
| Please choose an image and key in a phrase for your image. Please choose a phrase that you can remember.                                                                                                    |
|                                                                                                    |
|                                                                                                    |
|                                                                                                    |
|                                                                                                    |
|                                                                                                    |
|                                                                                                    |
|                                                                                                    |
|                                                                                                    |
|                                                                                                    |
|                                                                                                    |
|                                                                                                    |
|                                                                                                    |
| Passphrase: Tree [?]                                                                                                    |
| Please complete the challenge response setup below. You'll need to remember the answers to retrieve the response to your inquiry (user self-service).                                                                                                    |
| 1. What is your favorite color?                                                                                                    |
| Please re-enter your answer:                                                                                                    |
| 2. What are the last 4 digits of your telephone number?                                                                                                    |
| Please re-enter your answer:                                                                                                    |
|                                                                                                    |
|                                                                                                    |
| Cancel Continue                                                                                                    |
|                                                                                                    |
| Error message will appear to notify user if the both answer to the challenge response                                                                                                    |
| questions entered by user are the same.                                                                                                    |
| User Action: Please enter different answers for the challenge response questions.                                                                                                    |
| GIT User Guidelines – Phase 1 TF6 3                                                                                                    |
| Approved By: Date: Version: Page:                                                                                                    |

|       | ctivation                 |                        |                         |                            |         |
|-------|---------------------------|------------------------|-------------------------|----------------------------|---------|
|       |                           |                        | Steps                   |                            |         |
| User  | ion Authentication Verifi | ication Terms and      | Authentication          | Authentication Setup       | Success |
| Commu |                           | condition              | - commuter - Hobie      | Committeeon - Con - Passwo |         |
|       | Pleas                     | se complete the 'New   | Password' box           |                            |         |
|       | Pleas                     | se complete the 'Confi | rmed New Password' box. |                            |         |
|       |                           |                        |                         |                            |         |
|       | Login ID :                | tm90089                |                         | ]                          |         |
|       | Please setup a password   | for login              |                         | -                          |         |
|       | New Password :            |                        |                         | Password Strength[?]       |         |
|       | Confirmed New Password    | 1:                     |                         |                            |         |
|       |                           |                        |                         |                            |         |
|       |                           |                        |                         | Cancel Conti               | nue     |
|       |                           |                        |                         |                            |         |
|       | Confirmed New Password    | 1:                     |                         | Cancel Conti               | nue     |

| TM GIT      | User Guidelines – Phase 1 | TF6.3      |          |       |
|-------------|---------------------------|------------|----------|-------|
| Owner:      | Approved By:              | Date:      | Version: | Page: |
| Yong Min Yi | Zahratullaili Haji Ali    | 2016-12-19 | 1.0      | 37    |

| 2. E | rror Message: Password violation: Password length must be at least 6 character(s).                                                    |
|------|----------------------------------------------------------------------------------------------------|
|      | Account Activation                                                                                                    |
|      | Stone                                                                                                    |
|      |                                                                                                    |
|      | User<br>Confirmation Authentication Verification Terms and Authentication Authentication Setup<br>Confirmation - CQA Password Success |
|      | Password violation: Password length must be at least 6 character(s).                                                                  |
|      | Login ID : tm90089                                                                                                    |
|      | Please setup a password for login Password Strength[?]                                                                                |
|      | New Password :                                                                                                    |
|      | Confirmed New Password : Password Match                                                                                               |
|      | Cancel Continue                                                                                                    |
| E    | rror Message will appear to notify user if the length of password inserted by user is less                                            |
|      |                                                                                                    |
|      | ser Action: Your New Password must meet the password policy as below.                                                                 |
|      | <ul> <li>Must be between 6 and 8 characters in length</li> </ul>                                                                      |
|      | <ul> <li>Your password must begin with alphabet (A-Z, a-z)</li> </ul>                                                                 |
|      | <ul> <li>Maximum Special (!@#\$% ^&amp;*()): 0</li> </ul>                                                                             |
|      | Minimum ONE(1) Lowercase                                                                                                    |
|      | Minimum ONE(1) Uppercase                                                                                                    |
|      | Minimum ONE(1) Numeric                                                                                                    |
|      |                                                                                                    |
|      |                                                                                                    |

| TM GIT      | User Guidelines – Phase 1 | TF6.3      |          |       |
|-------------|---------------------------|------------|----------|-------|
| Owner:      | Approved By:              | Date:      | Version: | Page: |
| Yong Min Yi | Zahratullaili Haji Ali    | 2016-12-19 | 1.0      | 38    |

| 33. E | Fror Message: Password violation: Password length must be at most 8 character(s).                                                                           |
|-------|----------------------------------------------------------------------------------------------------|
| 1     | Account Activation                                                                                                    |
|       |                                                                                                    |
|       | Steps                                                                                                    |
|       | User<br>Confirmation Authentication Verification Terms and Authentication Authentication Setup<br>Confirmation - Mobile Confirmation - CQA Password Success |
|       | Password violation: Password length must be at most 8 character(s).                                                                                         |
|       | Login ID : tm90089                                                                                                    |
|       | Please setup a password for login                                                                                                    |
|       | New Password :                                                                                                    |
|       | Confirmed New Password : Password Match                                                                                                    |
|       |                                                                                                    |
|       | Cancel Continue                                                                                                    |
| E     | Fror Message will appear to notify user if the length of password inserted by user is more han 8 characters. User is not able to proceed.                   |
| ι     | Jser Action: Your New Password must meet the password policy as below.                                                                                      |
|       | Must be between 6 and 8 characters in length                                                                                                    |
|       | <ul> <li>Your password must begin with alphabet (A-Z, a-z)</li> </ul>                                                                                       |
|       | <ul> <li>Maximum Special (!@#\$% ^&amp;*()): 0</li> </ul>                                                                                                   |
|       | Minimum ONE(1) Lowercase                                                                                                    |
|       | Minimum ONE(1) Uppercase                                                                                                    |
|       | Minimum ONE(1) Numeric                                                                                                    |
| F     | Example: Mymom1. IDSSpw1                                                                                                    |
|       |                                                                                                    |

| TM GIT      | User Guidelines – Phase 1 | TF6.3      |          |       |
|-------------|---------------------------|------------|----------|-------|
| Owner:      | Approved By:              | Date:      | Version: | Page: |
| Yong Min Yi | Zahratullaili Haji Ali    | 2016-12-19 | 1.0      | 39    |

| char   | Message: Password violation: Password must be at least 1 alphabetical                           |
|--------|-------------------------------------------------------------------------------------------------|
| Chart  | , , , , , , , , , , , , , , , , , , ,                                                           |
| Acc    | unt Activation                                                                                  |
|        |                                                                                                 |
|        | Steps                                                                                           |
|        | 10% 40% 90% 00%                                                                                 |
| Co     | irmation Rouliendeation Vermeation Conditions Confirmation - Mobile Confirmation - CQA Password |
|        |                                                                                                 |
|        | Password violation: Password must be at least 1 alphabetical character(s).                      |
|        |                                                                                                 |
|        |                                                                                                 |
|        | tm90089                                                                                         |
|        | Please setup a password for login           New Password :         Password Strength[?]         |
|        |                                                                                                 |
|        | Password Match                                                                                  |
|        |                                                                                                 |
|        | Cancel Continue                                                                                 |
|        |                                                                                                 |
| Error  | Vessage will appear to notify user if the password inserted by user is without                  |
| aipina |                                                                                                 |
| User   | Action: Your New Password must meet the password policy as below.                               |
| •      | Must be between 6 and 8 characters in length                                                    |
| •      | Your password must begin with alphabet (A-Z, a-z)                                               |
| •      | Maximum Special (!@#\$% ^&*()): 0                                                               |
|        | Minimum ONE(1) Lowercase                                                                        |
| •      |                                                                                                 |
| •      | Minimum ONE(1) Uppercase                                                                        |
| •      | Minimum ONE(1) Uppercase                                                                        |
| •      | Minimum ONE(1) Uppercase<br>Minimum ONE(1) Numeric                                              |

| TM GIT      | User Guidelines – Phase 1 | TF6.3      |          |       |
|-------------|---------------------------|------------|----------|-------|
| Owner:      | Approved By:              | Date:      | Version: | Page: |
| Yong Min Yi | Zahratullaili Haji Ali    | 2016-12-19 | 1.0      | 40    |

|                                                                                             | st 1.                                                                                                    |                                                                                                    |                                                                                                    |
|---------------------------------------------------------------------------------------------|----------------------------------------------------------------------------------------------------|----------------------------------------------------------------------------------------------------|----------------------------------------------------------------------------------------------------|
| Account /                                                                                   | Activation                                                                                                    |                                                                                                    |                                                                                                    |
|                                                                                             |                                                                                                    | Steps                                                                                                    |                                                                                                    |
| 10%                                                                                         |                                                                                                    | 40% 50-70%                                                                                                    | 80% 90% 100%                                                                                                   |
| User<br>Confirma                                                                            | tion Authentication Verifica                                                                                                    | ation Terms and Authentication<br>Conditions Confirmation - Mobi                                                                                                    | Authentication Setup Success<br>ile Confirmation - CQA Password Success                                        |
|                                                                                             |                                                                                                    |                                                                                                    |                                                                                                    |
|                                                                                             | Passw 1.                                                                                                    | rord violation: Minimum upper case alphabeti                                                                                                    | cal character(s) must be at least                                                                              |
|                                                                                             | Login ID :                                                                                                    | tm90089                                                                                                    |                                                                                                    |
|                                                                                             | Please setup a password fo                                                                                                    | or login                                                                                                    |                                                                                                    |
|                                                                                             | New Password :                                                                                                    | •••••                                                                                                    | Password Strength[?]                                                                                           |
|                                                                                             | Confirmed New Password :                                                                                                    | •••••                                                                                                    | Password Match                                                                                                 |
|                                                                                             |                                                                                                    |                                                                                                    |                                                                                                    |
|                                                                                             |                                                                                                    |                                                                                                    |                                                                                                    |
|                                                                                             |                                                                                                    |                                                                                                    | Cancel Continue                                                                                                |
| Error Mes                                                                                   | ssage will appear to<br>s. User is not able                                                                                                    | o notify user if the password to proceed.                                                                                                    | Cancel Continue                                                                                                |
| Error Mes<br>character<br>User Actio                                                        | ssage will appear to<br>s. User is not able t<br>on: Your New Pass                                                                                                 | o notify user if the password<br>to proceed.<br>sword must meet the passw                                                                                                    | Cancel Continue                                                                                                |
| Error Mes<br>character<br>User Actio                                                        | ssage will appear to<br>s. User is not able<br>on: Your New Pass<br>st be between 6 a                                                                              | o notify user if the password<br>to proceed.<br>sword must meet the passw                                                                                                    | Cancel Continue                                                                                                |
| Error Mes<br>character<br>User Action                                                       | ssage will appear to<br>s. User is not able<br>on: Your New Pass<br>st be between 6 a                                                                              | o notify user if the password<br>to proceed.<br>sword must meet the passw<br>and 8 characters in length                                                                       | Cancel Continue                                                                                                |
| Error Mes<br>character<br>User Action<br>• Mus<br>• You                                     | ssage will appear to<br>s. User is not able<br>on: Your New Pass<br>st be between 6 a<br>ur password must                                                          | o notify user if the password<br>to proceed.<br>sword must meet the passw<br>and 8 characters in length<br>begin with alphabet (A-2                                           | Cancel     Continue       I inserted by user lack of uppercas       ord policy as below.       n       Z, a-z) |
| Error Mes<br>character<br>User Action<br>• Mus<br>• You<br>• Max                            | ssage will appear to<br>s. User is not able<br>on: Your New Pass<br>st be between 6 a<br>ur password must<br>ximum Special (!@                                     | o notify user if the password<br>to proceed.<br>sword must meet the passw<br>and 8 characters in length<br>begin with alphabet (A-2<br>@#\$% ^&*()): 0                        | Cancel     Continue       I inserted by user lack of uppercas       ord policy as below.       n       Z, a-z) |
| Error Mes<br>character<br>User Action<br>• Mus<br>• You<br>• Max<br>• Min                   | ssage will appear to<br>s. User is not able<br>on: Your New Pass<br>st be between 6 a<br>ur password must<br>ximum Special (!@<br>imum ONE(1) Lo                   | o notify user if the password<br>to proceed.<br>sword must meet the passw<br>and 8 characters in length<br>begin with alphabet (A-2<br>@#\$% ^&*()): 0<br>wercase             | Cancel     Continue       I inserted by user lack of uppercas       ord policy as below.       n       Z, a-z) |
| Error Mes<br>character<br>User Action<br>• Mus<br>• You<br>• Max<br>• Min<br>• Min          | ssage will appear to<br>s. User is not able<br>on: Your New Pass<br>st be between 6 a<br>ur password must<br>ximum Special (!(<br>imum ONE(1) Lo<br>imum ONE(1) Up | o notify user if the password<br>to proceed.<br>sword must meet the passw<br>and 8 characters in length<br>begin with alphabet (A-2<br>@#\$% ^&*()): 0<br>wercase<br>opercase | Cancel Continue<br>I inserted by user lack of uppercas<br>ord policy as below.<br>h<br>Z, a-z)                 |
| Error Mes<br>character<br>User Action<br>• Mus<br>• You<br>• Max<br>• Min<br>• Min<br>• Min | ssage will appear to<br>s. User is not able<br>on: Your New Pass<br>st be between 6 a<br>ur password must<br>ximum Special (!(<br>imum ONE(1) Lo<br>imum ONE(1) Up | o notify user if the password<br>to proceed.<br>sword must meet the passw<br>and 8 characters in length<br>begin with alphabet (A-2<br>@#\$% ^&*()): 0<br>wercase<br>opercase | Cancel Continue<br>I inserted by user lack of uppercas<br>ord policy as below.<br>n<br>Z, a-z)                 |

| TM GIT      | User Guidelines – Phase 1 | TF6.3      |          |       |
|-------------|---------------------------|------------|----------|-------|
| Owner:      | Approved By:              | Date:      | Version: | Page: |
| Yong Min Yi | Zahratullaili Haji Ali    | 2016-12-19 | 1.0      | 41    |

| Error Me | ssage: Password            | violation: Minimum lower cas                   | e alphabetical character(s) must  |
|----------|----------------------------|------------------------------------------------|-----------------------------------|
|          | •                          |                                                |                                   |
| Account  | Activation                 |                                                |                                   |
|          |                            | Stops                                          |                                   |
|          | (JO27) (JO27)              | July Comment                                   |                                   |
| User     | Authentication Verific     | ation Terms and Authentication                 | Authentication Setup Success      |
| Comme    |                            | Conditions Committation - Hobile               |                                   |
|          |                            |                                                |                                   |
|          | Passw<br>1.                | ord violation: Minimum lower case alphabetical | I character(s) must be at least   |
|          |                            |                                                |                                   |
|          |                            |                                                |                                   |
|          | Login ID :                 | tm90089                                        |                                   |
|          | Please setup a password fo | or login                                       | - Password Strength[?]            |
|          | New Password :             | •••••                                          | ×                                 |
|          | Confirmed New Password :   | •••••                                          | Password Match                    |
|          |                            |                                                |                                   |
|          |                            |                                                | Cancel Continue                   |
|          |                            |                                                |                                   |
| Error Me | ssage will appear to       | o notify user if the password i                | inserted by user is lack of lower |
| Characte |                            | to proceed.                                    |                                   |
| User Act | ion: Your New Pass         | sword must meet the passwo                     | rd policy as below.               |
| • Mu     | st be between 6 a          | and 8 characters in length                     |                                   |
| • Yo     | ur password must           | t begin with alphabet (A-Z                     | a-z)                              |
| Ma       | vimum Special (II          | @##9/ A8*()); 0                                | , ~ _/                            |
| • ivia   | ximum Special (!           | @#\$% ^& ()): 0                                |                                   |
| • Mir    | nimum ONE(1) Lo            | owercase                                       |                                   |
| • Mir    | nimum ONE(1) Up            | opercase                                       |                                   |
| • Mir    | nimum ONE(1) Nເ            | umeric                                         |                                   |
| Fyampla  | · Mymom1 IDSSou            | w1                                             |                                   |
|          | , ie copt                  |                                                |                                   |

| TM GIT      | User Guidelines – Phase 1 | TF6.3      |          |       |
|-------------|---------------------------|------------|----------|-------|
| Owner:      | Approved By:              | Date:      | Version: | Page: |
| Yong Min Yi | Zahratullaili Haji Ali    | 2016-12-19 | 1.0      | 42    |

| Account Activation       Steps         Image: Confirmation Authentication Ventication Conditions Confirmation - Mobile Confirmation - COA Password Steep       Security Security Security Security Security Security Security Password violation: Minimum numeric character(s) must be at least 1.         Login ID:       Image: Image: Imag | Error Messa                | ge: Password                                       | violation: Mir                | nimum numeric                           | character(s) m                         | ust be at least                      |
|----------------------------------------------------------------------------------------------------|----------------------------|----------------------------------------------------|-------------------------------|-----------------------------------------|----------------------------------------|--------------------------------------|
| Steps         Other states (colspan="2">Steps         Other states (colspan="2">Other states (colspan="2">Steps         Other states (colspan="2">Steps         Other states (colspan="2">Steps         Other states (colspan="2">Steps         Other states (colspan="2">Steps         Other states (colspan="2">Steps         Other states (colspan="2">Steps         Other states (colspan="2">Steps         Other states (colspan="2">Steps         Please setup a password for login         New Password for login         New Password for login         New Password for login         New Password for login         Descended New Password for login         Descended New Password for login         Please setup a password for login         Descended New Password steps         Continue         Continue         Continue         Please setup a password must meet the password policy as below.         Steps of must begin with alphabet (A-Z, a-z).         Minimum ONE(1) Lower case         Minimum ONE(1) Upper case       Minimum                                                                                                    | Account Acti               | vation                                             |                               |                                         |                                        |                                      |
| Open color       Open color       Open color <td></td> <td></td> <td></td> <td>Steps</td> <td></td> <td></td>                                                                                                    |                            |                                                    |                               | Steps                                   |                                        |                                      |
| Login ID:       m90089         Please setup a password for login       Password Strength[7]         New Password :       Password Strength[7]         Confirmed New Password :       Password Strength[7]         Confirmed New Password :       Password Strength[7]         Confirmed New Password :       Password Strength[7]         Confirmed New Password :       Password Match         Confirmed New Password :       Password Inserted by user is lack of nutbranacters. User is not able to proceed.         User Action: Your New Password must meet the password policy as below.       Must be between 6 and 8 characters in length         Your password must begin with alphabet (A-Z, a-z)       Maximum Special (!@#\$% ^&*()): 0         Minimum ONE(1) Lowercase       Minimum ONE(1) Uppercase         Minimum ONE(1) Numeric       Example: Mymom1, IDSSpw1                                                                                                    | User<br>Confirmation       | Authentication Verific                             | ation Terms and<br>Conditions | Authentication<br>Confirmation - Mobile | Authentication<br>e Confirmation - CQA | 90% (007<br>Setup<br>Password Succes |
| Login ID:       Imp0089         Please setup a password for login       Password Strength[?]         New Password:       Imponent Password Strength[?]         Confirmed New Password:       Imponent Password Strength[?]         Confirmed New Password:       Imponent Password Strength[?]         Confirmed New Password:       Imponent Password Strength[?]         Confirmed New Password:       Imponent Password Imponent Password Inserted by user is lack of nutcharacters. User is not able to proceed.         User Action: Your New Password must meet the password policy as below.         • Must be between 6 and 8 characters in length         • Your password must begin with alphabet (A-Z, a-z)         • Maximum Special (!@#\$% ^&*()): 0         • Minimum ONE(1) Lowercase         • Minimum ONE(1) Uppercase         • Minimum ONE(1) Numeric         Example: Mymom1, IDSSpw1                                                                                                    |                            | Passw                                              | rord violation: Minimu        | m numeric character(s) n                | nust be at least 1.                    |                                      |
| Please setup a password for login New Password : Confirmed New Password : Confirmed New Password must meet the password policy as below. Suser Action: Your New Password must meet the password policy as below. Must be between 6 and 8 characters in length Your password must begin with alphabet (A-Z, a-z) Maximum Special (!@#\$% ^&*()): 0 Minimum ONE(1) Lowercase Minimum ONE(1) Uppercase Minimum ONE(1) Numeric Example: Mymom1, IDSSpw1                                                                                                    | L                          | ogin ID :                                          | tm90089                       |                                         |                                        |                                      |
| New Password:       Password Match         Confirmed New Password:       Password Match         Error Message will appear to notify user if the password inserted by user is lack of nu characters. User is not able to proceed.       Diser Action: Your New Password must meet the password policy as below.         • Must be between 6 and 8 characters in length       • Your password must begin with alphabet (A-Z, a-z)         • Maximum Special (!@#\$% ^&*()): 0       • Minimum ONE(1) Lowercase         • Minimum ONE(1) Uppercase       • Minimum ONE(1) Numeric         Example: Mymom1, IDSSpw1       • • • • • • • • • • • • • • • • • • •                                                                                                    | P                          | ease setup a password fo                           | >r login                      |                                         | Password Strength[?                    | <b>'</b> ]                           |
| Continued New Password : Password Match<br>Cancel Continue<br>Error Message will appear to notify user if the password inserted by user is lack of nu<br>characters. User is not able to proceed.<br>Jser Action: Your New Password must meet the password policy as below.<br>Must be between 6 and 8 characters in length<br>Your password must begin with alphabet (A-Z, a-z)<br>Maximum Special (!@#\$% ^&*()): 0<br>Minimum ONE(1) Lowercase<br>Minimum ONE(1) Uppercase<br>Minimum ONE(1) Numeric<br>Example: Mymom1, IDSSpw1                                                                                                    | N                          | ew Password :                                      | •••••                         |                                         |                                        | ×                                    |
| <ul> <li>Error Message will appear to notify user if the password inserted by user is lack of nuclear characters. User is not able to proceed.</li> <li>Jser Action: Your New Password must meet the password policy as below.</li> <li>Must be between 6 and 8 characters in length</li> <li>Your password must begin with alphabet (A-Z, a-z)</li> <li>Maximum Special (!@#\$% ^&amp;*()): 0</li> <li>Minimum ONE(1) Lowercase</li> <li>Minimum ONE(1) Uppercase</li> <li>Minimum ONE(1) Numeric</li> </ul>                                                                                                    |                            |                                                    |                               |                                         | Cancel                                 | Continue                             |
| <ul> <li>Jser Action: Your New Password must meet the password policy as below.</li> <li>Must be between 6 and 8 characters in length</li> <li>Your password must begin with alphabet (A-Z, a-z)</li> <li>Maximum Special (!@#\$% ^&amp;*()): 0</li> <li>Minimum ONE(1) Lowercase</li> <li>Minimum ONE(1) Uppercase</li> <li>Minimum ONE(1) Numeric</li> </ul>                                                                                                    | Error Messa<br>characters. | ge will appear to<br>User is not able <sup>s</sup> | o notify user i to proceed.   | f the password                          | inserted by use                        | r is lack of nur                     |
| <ul> <li>Must be between 6 and 8 characters in length</li> <li>Your password must begin with alphabet (A-Z, a-z)</li> <li>Maximum Special (!@#\$% ^&amp;*()): 0</li> <li>Minimum ONE(1) Lowercase</li> <li>Minimum ONE(1) Uppercase</li> <li>Minimum ONE(1) Numeric</li> </ul>                                                                                                    | User Action:               | Your New Pass                                      | word must m                   | ieet the passwo                         | ord policy as bel                      | low.                                 |
| <ul> <li>Your password must begin with alphabet (A-Z, a-z)</li> <li>Maximum Special (!@#\$% ^&amp;*()): 0</li> <li>Minimum ONE(1) Lowercase</li> <li>Minimum ONE(1) Uppercase</li> <li>Minimum ONE(1) Numeric</li> <li>Example: Mymom1, IDSSpw1</li> </ul>                                                                                                    | • Must I                   | pe between 6 a                                     | and 8 chara                   | cters in length                         | I                                      |                                      |
| <ul> <li>Maximum Special (!@#\$% ^&amp;*()): 0</li> <li>Minimum ONE(1) Lowercase</li> <li>Minimum ONE(1) Uppercase</li> <li>Minimum ONE(1) Numeric</li> <li>Example: Mymom1, IDSSpw1</li> </ul>                                                                                                    | • Your                     | bassword must                                      | begin with                    | alphabet (A-Z                           | , a-z)                                 |                                      |
| <ul> <li>Minimum ONE(1) Lowercase</li> <li>Minimum ONE(1) Uppercase</li> <li>Minimum ONE(1) Numeric</li> <li>Example: Mymom1, IDSSpw1</li> </ul>                                                                                                    | • Maxin                    | um Special (!@                                     | @#\$% ^&*()                   | ): 0                                    |                                        |                                      |
| <ul> <li>Minimum ONE(1) Uppercase</li> <li>Minimum ONE(1) Numeric</li> <li>Example: Mymom1, IDSSpw1</li> </ul>                                                                                                    | • Minim                    | um ONE(1) Lo                                       | wercase                       |                                         |                                        |                                      |
| • Minimum ONE(1) Numeric<br>Example: Mymom1, IDSSpw1                                                                                                    | • Minim                    | um ONE(1) Up                                       | percase                       |                                         |                                        |                                      |
| Example: Mymom1, IDSSpw1                                                                                                    | • Minim                    | um ONE(1) Nu                                       | meric                         |                                         |                                        |                                      |
|                                                                                                    | Example: M                 |                                                    |                               |                                         |                                        |                                      |

| TM GIT      | User Guidelines – Phase 1 | TF6.3      |          |       |
|-------------|---------------------------|------------|----------|-------|
| Owner:      | Approved By:              | Date:      | Version: | Page: |
| Yong Min Yi | Zahratullaili Haji Ali    | 2016-12-19 | 1.0      | 43    |

| Error Message: Password violation: Password must begin with alphabet.                                                                         |
|----------------------------------------------------------------------------------------------------|
| Account Activation                                                                                                    |
| Steps                                                                                                    |
| User<br>Confirmation Authentication Verification Terms and Confirmation - Mobile Confirmation - CQA Setup<br>Success                          |
| Password violation: Password must begin with alphabet.                                                                                        |
| Login ID : tm90089                                                                                                    |
| Please setup a password for login Password Strength[?]                                                                                        |
| New Password :                                                                                                    |
| Confirmed New Password : Password Match                                                                                                    |
|                                                                                                    |
| Cancel Continue                                                                                                    |
| Error Message will appear to notify user if the password inserted by user is not begin with alphabet characters. User is not able to proceed. |
| User Action: Your New Password must meet the password policy as below.                                                                        |
| Must be between 6 and 8 characters in length                                                                                                  |
| <ul> <li>Your password must begin with alphabet (A-Z, a-z)</li> </ul>                                                                         |
| <ul> <li>Maximum Special (!@#\$% ^&amp;*()): 0</li> </ul>                                                                                     |
| Minimum ONE(1) Lowercase                                                                                                    |
| Minimum ONE(1) Uppercase                                                                                                    |
| Minimum ONE(1) Numeric                                                                                                    |
| Example: Mymom1 IDSSpw1                                                                                                    |
|                                                                                                    |

| TM GIT      | User Guidelines – Phase 1 | TF6.3      |          |       |
|-------------|---------------------------|------------|----------|-------|
| Owner:      | Approved By:              | Date:      | Version: | Page: |
| Yong Min Yi | Zahratullaili Haji Ali    | 2016-12-19 | 1.0      | 44    |

|                                                                | с<br>,                                                                                                    |
|----------------------------------------------------------------|----------------------------------------------------------------------------------------------------|
| Accou                                                          | nt Activation                                                                                                    |
|                                                                | Steps                                                                                                    |
| U<br>Confi                                                     | 2073 3070 4073 50-7073 8073 9073 (0)<br>Iser<br>rmation Authentication Verification Terms and Authentication Authentication Setup<br>Conditions Confirmation - Mobile Confirmation - CQA Password Succe                                                                                                    |
|                                                                | Password violation: Password should not contain special character(s).                                                                                                    |
|                                                                | Login ID : tm90089                                                                                                    |
|                                                                | Please setup a password for login Password Strength[?]                                                                                                    |
|                                                                |                                                                                                    |
| 1                                                              | Password Match                                                                                                    |
|                                                                |                                                                                                    |
|                                                                |                                                                                                    |
|                                                                | Cancel Continue                                                                                                    |
| Error M                                                        | Cancel Continue<br>Message will appear to notify user if the password inserted by user is contains s                                                                                                    |
| Error N<br>charac                                              | Cancel Continue<br>Message will appear to notify user if the password inserted by user is contains sters. User is not able to proceed.                                                                                                    |
| Error M<br>charac<br>User A                                    | Cancel Continue<br>Message will appear to notify user if the password inserted by user is contains sters. User is not able to proceed.<br>ction: User Action: Your New Password must meet the password policy as bel                                                                                                    |
| Error M<br>charac<br>User A<br>• M                             | Cancel Continue<br>Message will appear to notify user if the password inserted by user is contains sters. User is not able to proceed.<br>ction: User Action: Your New Password must meet the password policy as bel<br>Must be between 6 and 8 characters in length                                                                                                    |
| Error M<br>charac<br>User A<br>• M<br>• Y                      | Cancel Continue<br>Message will appear to notify user if the password inserted by user is contains sters. User is not able to proceed.<br>ction: User Action: Your New Password must meet the password policy as bel<br>Must be between 6 and 8 characters in length<br>Your password must begin with alphabet (A-Z, a-z)                                                                                                    |
| Error M<br>charac<br>User A<br>• M<br>• Y                      | Cancel Continue<br>Message will appear to notify user if the password inserted by user is contains sters. User is not able to proceed.<br>ction: User Action: Your New Password must meet the password policy as bel<br>Must be between 6 and 8 characters in length<br>Your password must begin with alphabet (A-Z, a-z)<br>Maximum Special (!@#\$% ^&*()): 0                                                                                                    |
| Error M<br>charac<br>User A<br>• M<br>• Y<br>• M               | Cancel Continue<br>Message will appear to notify user if the password inserted by user is contains sters. User is not able to proceed.<br>ction: User Action: Your New Password must meet the password policy as bel<br>Must be between 6 and 8 characters in length<br>Your password must begin with alphabet (A-Z, a-z)<br>Maximum Special (!@#\$% ^&*()): 0                                                                                                    |
| Error M<br>charac<br>User A<br>• N<br>• Y<br>• M               | Cancel       Continue         Message will appear to notify user if the password inserted by user is contains a ters. User is not able to proceed.       Insert the password policy as below the password policy as below the password policy as below the between 6 and 8 characters in length         Your password must begin with alphabet (A-Z, a-z)       Insert the password must begin with alphabet (A-Z, a-z)         Maximum Special (!@#\$% ^&*()): 0       Inimum ONE(1) Lowercase                                                                             |
| Error M<br>charac<br>User A<br>• M<br>• Y<br>• M<br>• M<br>• M | Cancel       Continue         Message will appear to notify user if the password inserted by user is contains a ters. User is not able to proceed.       Inserted by user is contains a set of the password must meet the password policy as belower of and 8 characters in length         Must be between 6 and 8 characters in length       Inserted by user is contains a set of the password must begin with alphabet (A-Z, a-z)         Maximum Special (!@#\$% ^&*()): 0       Inimum ONE(1) Lowercase         Minimum ONE(1) Uppercase       Inimum ONE(1) Uppercase |
| Error M<br>charac<br>User A<br>• N<br>• N<br>• N<br>• N<br>• N | Cancel Continue<br>Message will appear to notify user if the password inserted by user is contains sters. User is not able to proceed.<br>ction: User Action: Your New Password must meet the password policy as bel<br>Must be between 6 and 8 characters in length<br>Your password must begin with alphabet (A-Z, a-z)<br>Maximum Special (!@#\$% ^&*()): 0<br>Minimum ONE(1) Lowercase<br>Minimum ONE(1) Uppercase                                                                                                    |

| TM GIT      | User Guidelines – Phase 1 | TF6.3      |          |       |
|-------------|---------------------------|------------|----------|-------|
| Owner:      | Approved By:              | Date:      | Version: | Page: |
| Yong Min Yi | Zahratullaili Haji Ali    | 2016-12-19 | 1.0      | 45    |

| 40. | Error Message: Password<br>5 passwords in history list.      | violation: New password mu                                               | st not be the same as the previous                                      |
|-----|--------------------------------------------------------------|--------------------------------------------------------------------------|-------------------------------------------------------------------------|
|     | 073 2073 3073<br>User<br>Confirmation Authentication Verific | Steps                                                                    | 8070 907 10070<br>Authentication<br>Confirmation - CQA Password Success |
|     | Passw<br>passw                                               | rord violation: New password must not be the sa<br>ords in history list. | ame as the previous 5                                                   |
|     | Login ID :                                                   | tm90089                                                                  |                                                                         |
|     | Please setup a password fo                                   | or login                                                                 | Password Strength[?]                                                    |
|     | Confirmed New Password :                                     | •••••                                                                    | Password Match                                                          |
|     |                                                              | -                                                                        | Cancel Continue                                                         |
|     | Error Message will appear to<br>previous 5 passwords in his  | o notify user if the password i<br>tory list. User is not able to pr     | nserted by user is same as the<br>oceed.                                |
|     | User Action: You must not re                                 | euse your previous 5 passwo                                              | rds in history list.                                                    |

| TM GIT      | User Guidelines – Phase 1 | TF6.3      |          |       |
|-------------|---------------------------|------------|----------|-------|
| Owner:      | Approved By:              | Date:      | Version: | Page: |
| Yong Min Yi | Zahratullaili Haji Ali    | 2016-12-19 | 1.0      | 46    |

| NO | STEPS                                                                                                    |
|----|----------------------------------------------------------------------------------------------------|
| 1. | Hint: Key in your NRIC Number if you are Malaysian.                                                                  |
|    | Key in your Passport Number if you are Non-Malaysian.                                                                |
|    | Account Activation                                                                                                   |
|    | Steps                                                                                                    |
|    | User<br>Confirmation Authentication Verification Terms and Confirmation - Mobile Confirmation - CQA Password Success |
|    | Login ID : tm90089                                                                                                   |
|    | NRIC [?]                                                                                                    |
|    | (Eg. 85000/115211):<br>Key in your NRIC Number if you are<br>Malaysian.                                              |
|    | Key in your Passport Number if you are<br>Non-Malaysian.                                                             |
|    |                                                                                                    |
|    |                                                                                                    |
|    | Hint will appear to notify user when mouse over to [?] next to NRIC.                                                 |
|    |                                                                                                    |

### 2.1.1.3 Event Handling – Hint

| TM GIT      | User Guidelines – Phase 1 | TF6.3      |          |       |
|-------------|---------------------------|------------|----------|-------|
| Owner:      | Approved By:              | Date:      | Version: | Page: |
| Yong Min Yi | Zahratullaili Haji Ali    | 2016-12-19 | 1.0      | 4/    |

| Account Activation                      |                                               |                               |                                |                                             |                                                    |
|-----------------------------------------|-----------------------------------------------|-------------------------------|--------------------------------|---------------------------------------------|----------------------------------------------------|
|                                         |                                               | Step                          | IS                             |                                             |                                                    |
| User<br>Confirmation Authentication     | 30%                                           | erms and Aut                  | hentication<br>nation - Mobile | 80%<br>Authentication<br>Confirmation - CQA | Setup<br>Password Success                          |
| Login ID :                              | tm90089                                       |                               |                                |                                             |                                                    |
| Please choose an                        | image and key in a j                          | phrase for your imag          | e. Please choose               | a phrase that you can re                    | emember.                                           |
|                                         |                                               | тм                            |                                |                                             |                                                    |
|                                         | e al                                          | Ŏ                             | Ó                              |                                             |                                                    |
|                                         |                                               | 4                             |                                |                                             |                                                    |
| Passphrase :                            |                                               |                               |                                | [?]                                         |                                                    |
| Please complete t<br>response to your i | he challenge respon<br>nquiry (user self-serv | se setup below. You<br>rice). | 'll need to rememb             | A passphrase is s<br>usage, but is gen      | imilar to a password in<br>erally longer for added |
| In what city was y                      | ou primary school?                            | Answer                        |                                | Security.                                   |                                                    |
|                                         |                                               | Confirm Answer                |                                |                                             |                                                    |
| What is your favo                       | rite color?                                   | Answer                        |                                |                                             |                                                    |
|                                         |                                               | Confirm Answer                |                                |                                             |                                                    |
|                                         |                                               |                               | _                              | Canad                                       | Continue                                           |
|                                         |                                               |                               |                                | Cancel                                      | Continue                                           |

| TM GIT      | User Guidelines – Phase 1 | TF6.3      |          |       |
|-------------|---------------------------|------------|----------|-------|
| Owner:      | Approved By:              | Date:      | Version: | Page: |
| Yong Min Yi | Zahratullaili Haji Ali    | 2016-12-19 | 1.0      | 48    |

|                                                                                                    | n length                                                                                                    |
|----------------------------------------------------------------------------------------------------|----------------------------------------------------------------------------------------------------|
| Minimum Number of Character Type Rul                                                                                                    | es That Must Pass: All                                                                                                    |
| Minimum Begin Alpha: 1                                                                                                    |                                                                                                    |
| Maximum Special: 0                                                                                                    |                                                                                                    |
| Minimum Alpha: 1                                                                                                    |                                                                                                    |
| Minimum Numeric: 1                                                                                                    |                                                                                                    |
| Minimum Lowercase: 1                                                                                                    |                                                                                                    |
| Minimum Uppercase: 1                                                                                                    |                                                                                                    |
|                                                                                                    |                                                                                                    |
| Number of Previous Password that Cann                                                                                                    | not be Reused: 5                                                                                                    |
|                                                                                                    |                                                                                                    |
| User<br>Confirmation Authentication Verification Conditions Conditions Condition    | Steps       Must be between 6 and 8 characters in length         Minimum Number of Character Type Rules That Must         Pass: All         Minimum Begin Alpha: 1         Maximum Special: 0         Minimum Numeric: 1         Minimum Numeric: 1                                                                                |
| User<br>Confirmation Authentication Verification Terms and<br>Conditions Conditions | Steps       Must be between 6 and 8 characters in length         Minimum Number of Character Type Rules That Must         Pass: All         Authentica         Minimum Begin Alpha: 1         Maximum Special: 0         Minimum Numeric: 1         Minimum Lowercase: 1         Minimum Uppercase: 1                              |
| User       30%       40%         User       Authentication       Verification       Terms and Conditions       Conditions       Cond                                                                                                    | Steps       Must be between 6 and 8 characters in length         Minimum Number of Character Type Rules That Must         Pass: All         Minimum Begin Alpha: 1         Maximum Special: 0         Minimum Numeric: 1         Minimum Duppercase: 1         Minimum Uppercase: 1         Maximum Number of Previous Password: 5 |

| TM GIT      | User Guidelines – Phase 1 | TF6.3      |          |       |
|-------------|---------------------------|------------|----------|-------|
| Owner:      | Approved By:              | Date:      | Version: | Page: |
| Yong Min Yi | Zahratullaili Haji Ali    | 2016-12-19 | 1.0      | 49    |

| 4. | Copyright © 2016 Telekom Malaysia Berhad (128740-P) ALL RIGHTS RESERVED                                                                    |  |  |  |  |  |
|----|----------------------------------------------------------------------------------------------------|--|--|--|--|--|
|    | Best viewed using Mozilla Firefox (version 50.0.1 and above).                                                                              |  |  |  |  |  |
|    | Life<br>Made<br>Easier <sup>-</sup> Identity Self Service                                                                                  |  |  |  |  |  |
|    | Account Activation                                                                                                    |  |  |  |  |  |
|    | Steps<br>User<br>Confirmation Authentication Verification Verification Terms and Confirmation - Mobile Confirmation - CQA Password Success |  |  |  |  |  |
|    | Please enter your IDM Login ID Login ID :                                                                                                  |  |  |  |  |  |
|    | Cancel Continue                                                                                                    |  |  |  |  |  |
|    | Constant & 2016 Teleform Materials Restord (422740 R) ALL BIOHTS RESERVED.                                                                 |  |  |  |  |  |
|    | Copyright © 2015 relekont malaysia Bernad (128740-P) ALL RIGHTS RESERVED Best Weed Using Mozilla Firefox (version 50.0.1 and above).       |  |  |  |  |  |

| TM GIT      | User Guidelines – Phase 1 | TF6.3      |          |       |
|-------------|---------------------------|------------|----------|-------|
| Owner:      | Approved By:              | Date:      | Version: | Page: |
| Yong Min Yi | Zahratullaili Haji Ali    | 2016-12-19 | 1.0      | 50    |